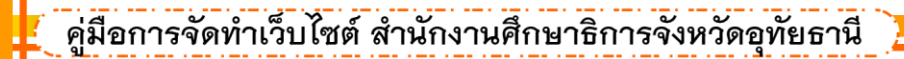

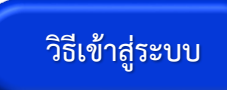

1

1. เข้าสู่เว็บไซต์โดยการพิมพ์ URL : uthaipeo.go.th เรียบร้อยแล้วให้ Enter

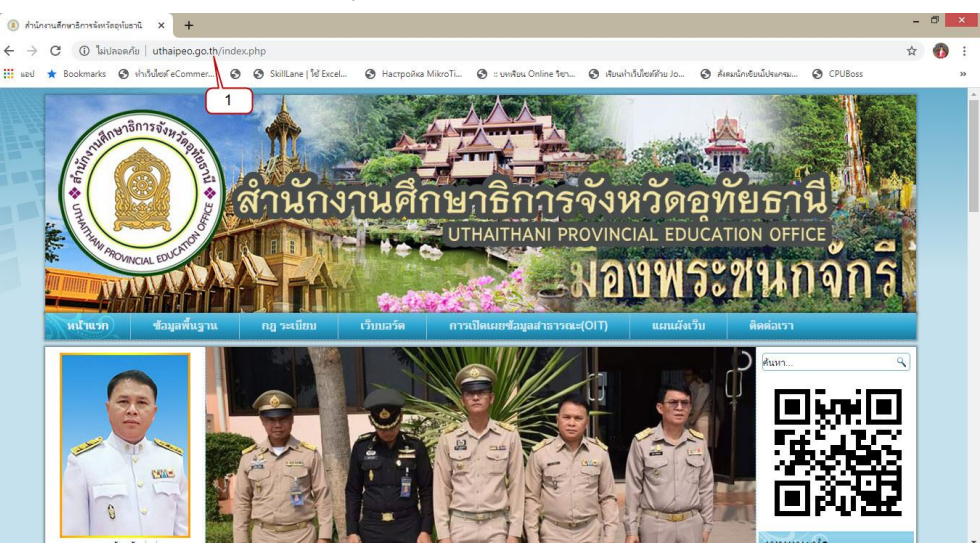

2. คลิกเลือก เมนู ผู้ดูและระบบ

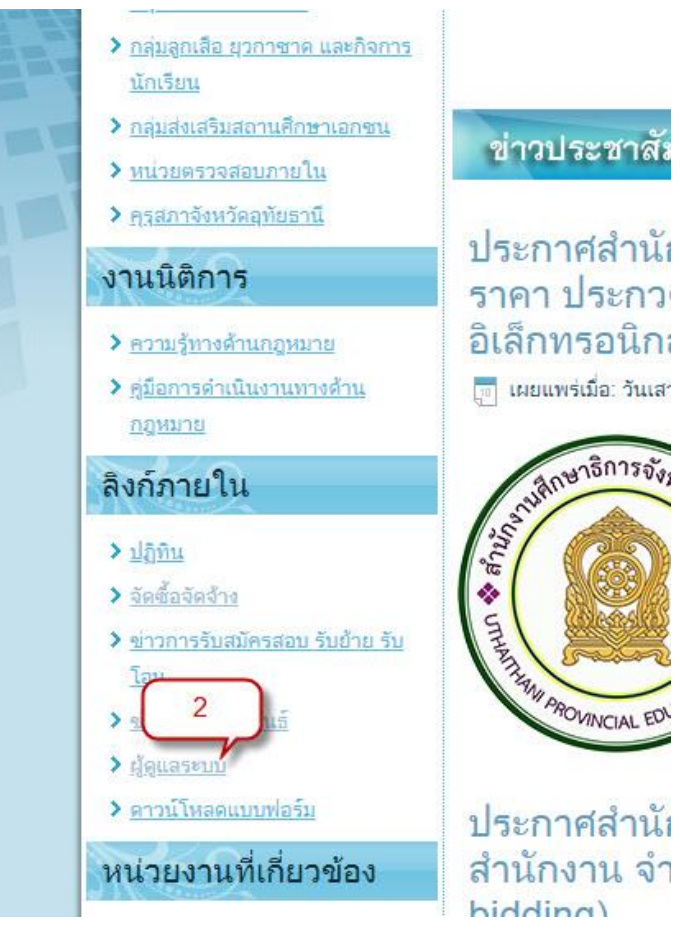

## คู่มือการจัดทำเว็บไซต์ สำนักงานศึกษาธิการจังหวัดอุทัยธานี

- 3. จากนั้นให้พิมพ์ User
- 4. พิมพ์ Password
- 5. คลิกที่ปุ่ม เข้าสู่ระบบ

|   | 3                | - |
|---|------------------|---|
| 1 | menziva          | Ø |
| 8 | 4                | Ø |
| - | ภาษา - คำพื้นฐาน |   |

2

เมื่อเข้าสู่ระบบเรียบร้อยจะเข้าสู่หน้าต่าง คอนโทลพาเนล

| O (i) ไม่ปลอดภัย   uthaipe                            | o.go.th/administrator/index.php                                                                                                    |                                 |                                                                                                    | 야 ☆ 🚺        |
|-------------------------------------------------------|----------------------------------------------------------------------------------------------------|---------------------------------|----------------------------------------------------------------------------------------------------|--------------|
| อป ★ Bookmarks 🔇 ฟาเว็บไซต์ eCor                      | nmer 🧿 🚱 SkillLane   🕅 Excel 🚱 Настройка Мі                                                                                                    | ikroTi 🔇 :: บหเรียน Online ริชา | . 🚱 เรียนห่าเว็บไซต์ด้วย Jo 🚱 สังคมนักเขียนโปรแกรม                                                                                                    | CPUBoss      |
| ระบบ ฯ สมาชิก ฯ เมนู ฯ                                |                                                                                                    | สำนักงานศึกษาธ 🗗 🌻              |                                                                                                    |              |
| คอนโทลพาเนล                                           |                                                                                                    |                                 |                                                                                                    | 🌠 Joomla!    |
| ไอนา<br>* สร้างเนื้อหาใหม่<br>) เนื้อหา<br>* หมวดหมู่ | คุณมีข้อความหลังจากการคิดดั้ง<br>มีช่อความคำดียูที่แสดงสองสังจากกำรดิดดั้งที่<br>ข้อมูดนี้จะไม่ปรากฏขึ้นเมื่อคุณได้ช่อมช่อความรีวิว<br>อ่านซ่อความรีวิว | คุณควรไห้ความสนใจ<br>ทั้งหมด    |                                                                                                    |              |
| រារតីន<br>RECENTLY ADDED ARTICLES                     |                                                                                                    | POPULAR ARTICLES                |                                                                                                    |              |
|                                                       | MAสอบ ดรวจสอบ Super User                                                                                                    | 2563-05-28                      | (166) Creating Your Site                                                                                                    | 图 2554-01-01 |
| ี โมดูล                                               | พลสอบอำนวยการ Super User                                                                                                    | 2563-05-23                      | (102) ประกาศส่านักงานศึกษาธิการรังหวัดอุหัยธานี เรื่อ 🗮 2563-04-24<br>ง ประกวดราคาดรุภัณฑ์ส่านักงาน ง่านวน 6 รายการ ด้วย<br>วิธีประกวดราคาอิเล็กหรอนิกส์ (o-bidding) |              |
| มาซิก                                                 | 🐼 พดสอบ Super User                                                                                                    | 2563-05-23                      |                                                                                                    |              |
| . สมาชิก                                              | ประกาศ Super User                                                                                                    | 2563-05-19                      | 📵 คณะกรรมการศึกษาธิการจังหวัด                                                                                                    | 2563-05-08   |
|                                                       | 🐼 ระเมียม Super User                                                                                                    | 2563-05-19                      | 59 คิดต่อเรา                                                                                                    | 团 2563-04-27 |
| เค่าระบบ                                              |                                                                                                    |                                 | 🖅 ประวัติความเป็นมา                                                                                                    | 2563-04-28   |
| ต่าระบบ<br>ดั้งค่าระบบหลัก                            |                                                                                                    |                                 |                                                                                                    |              |
| ค่าระบบ<br>ดังค่าระบบหลัก<br>ๆ เทมเพลต                |                                                                                                    |                                 |                                                                                                    |              |
| งคำระบบ<br>≇ ตั้งคำระบบหลัก<br>▶ เทมเพลต<br>⊉ ภาษา    | LOGGED-IN USERS                                                                                                    |                                 |                                                                                                    |              |